- 1. Open Outlook on your computer.
- 2. Click the File menu at the top of the screen.

| 0 =                       |                | _      |        |                      |                       |                                             | Outlook Today - Mic                    | rosoft Ou       | itlook     |                             |                   |              |                         |                    |         |
|---------------------------|----------------|--------|--------|----------------------|-----------------------|---------------------------------------------|----------------------------------------|-----------------|------------|-----------------------------|-------------------|--------------|-------------------------|--------------------|---------|
| File                      | me Send / R    | eceive | Folder | View                 |                       |                                             |                                        |                 |            |                             |                   |              |                         |                    | ۵ (?    |
| New New<br>E-mail Items * | ₩ Clean Up +   | Delete | Reply  | Reply Forward<br>All | 🏨 Meeting<br>🍋 More - | Move to: ?<br>Team E-mail<br>Reply & Delete | ← To Manager<br>✓ Done<br>✓ Create New |                 | Move OneNo | te Unread/ Categori<br>Read | ze Follow<br>Up - | Find a Conta | act ▼<br>Book<br>mail ▼ |                    |         |
| 4 Envorites               | Delete         | <      |        | Respond              |                       | Qu                                          | ick steps                              | 1 <sub>31</sub> | Move       | Tags                        |                   | Find         |                         |                    |         |
|                           |                |        | Thu    | rsday, July 28       | 3, 2016               |                                             |                                        |                 |            |                             |                   |              | C                       | ustomize Outlook 1 | Foday î |
| 🔄 Sent Ite                | ems            |        | Cale   | ndar                 |                       |                                             |                                        |                 | Tasks      |                             |                   |              | Messages                |                    |         |
| 🗟 Deleted                 | d Items        |        |        |                      |                       |                                             |                                        |                 |            |                             |                   |              | *-h                     |                    |         |
| 4 Outlook Data            | - Eile         |        |        |                      |                       |                                             |                                        |                 |            |                             |                   |              | Drafts                  |                    | 0       |
|                           | arne           |        |        |                      |                       |                                             |                                        |                 |            |                             |                   |              | Outbox                  |                    | 0       |
| Drafts                    | ems<br>d Items |        |        |                      |                       |                                             |                                        |                 |            |                             |                   |              |                         |                    |         |
| 🔄 Outbox                  | x<br>eds       |        |        |                      |                       |                                             |                                        |                 |            |                             |                   |              |                         |                    |         |
| 🧔 Search I                | Folders        |        |        |                      |                       |                                             |                                        |                 |            |                             |                   |              |                         |                    |         |
|                           |                |        |        |                      |                       |                                             |                                        |                 |            |                             |                   |              |                         |                    |         |
|                           |                |        |        |                      |                       |                                             |                                        |                 |            |                             |                   |              |                         |                    |         |
|                           |                |        |        |                      |                       |                                             |                                        |                 |            |                             |                   |              |                         |                    |         |
|                           |                |        |        |                      |                       |                                             |                                        |                 |            |                             |                   |              |                         |                    |         |
|                           |                |        |        |                      |                       |                                             |                                        |                 |            |                             |                   |              |                         |                    |         |
|                           |                |        |        |                      |                       |                                             |                                        |                 |            |                             |                   |              |                         |                    |         |
|                           |                |        |        |                      |                       |                                             |                                        |                 |            |                             |                   |              |                         |                    |         |
|                           |                |        |        |                      |                       |                                             |                                        |                 |            |                             |                   |              |                         |                    |         |
|                           |                |        |        |                      |                       |                                             |                                        |                 |            |                             |                   |              |                         |                    |         |
|                           |                |        |        |                      |                       |                                             |                                        |                 |            |                             |                   |              |                         |                    |         |
|                           |                |        |        |                      |                       |                                             |                                        |                 |            |                             |                   |              |                         |                    |         |
|                           |                |        |        |                      |                       |                                             |                                        |                 |            |                             |                   |              |                         |                    |         |
|                           |                |        |        |                      |                       |                                             |                                        |                 |            |                             |                   |              |                         |                    |         |
|                           |                |        |        |                      |                       |                                             |                                        |                 |            |                             |                   |              |                         |                    |         |
|                           |                |        |        |                      |                       |                                             |                                        |                 |            |                             |                   |              |                         |                    |         |
|                           |                |        |        |                      |                       |                                             |                                        |                 |            |                             |                   |              |                         |                    |         |
| Mail                      |                |        |        |                      |                       |                                             |                                        |                 |            |                             |                   |              |                         |                    |         |
| Calendar                  |                |        |        |                      |                       |                                             |                                        |                 |            |                             |                   |              |                         |                    |         |
| Contacts                  |                |        |        |                      |                       |                                             |                                        |                 |            |                             |                   |              |                         |                    |         |
| 🟹 Tasks                   |                |        |        |                      |                       |                                             |                                        |                 |            |                             |                   |              |                         |                    |         |
|                           |                | • 🔊    |        |                      |                       |                                             |                                        |                 |            |                             |                   |              |                         |                    | ~       |
| Done                      |                |        |        |                      |                       |                                             |                                        |                 |            |                             |                   |              |                         | 10% 🕞 —            | + +     |

3. Click Add Account.

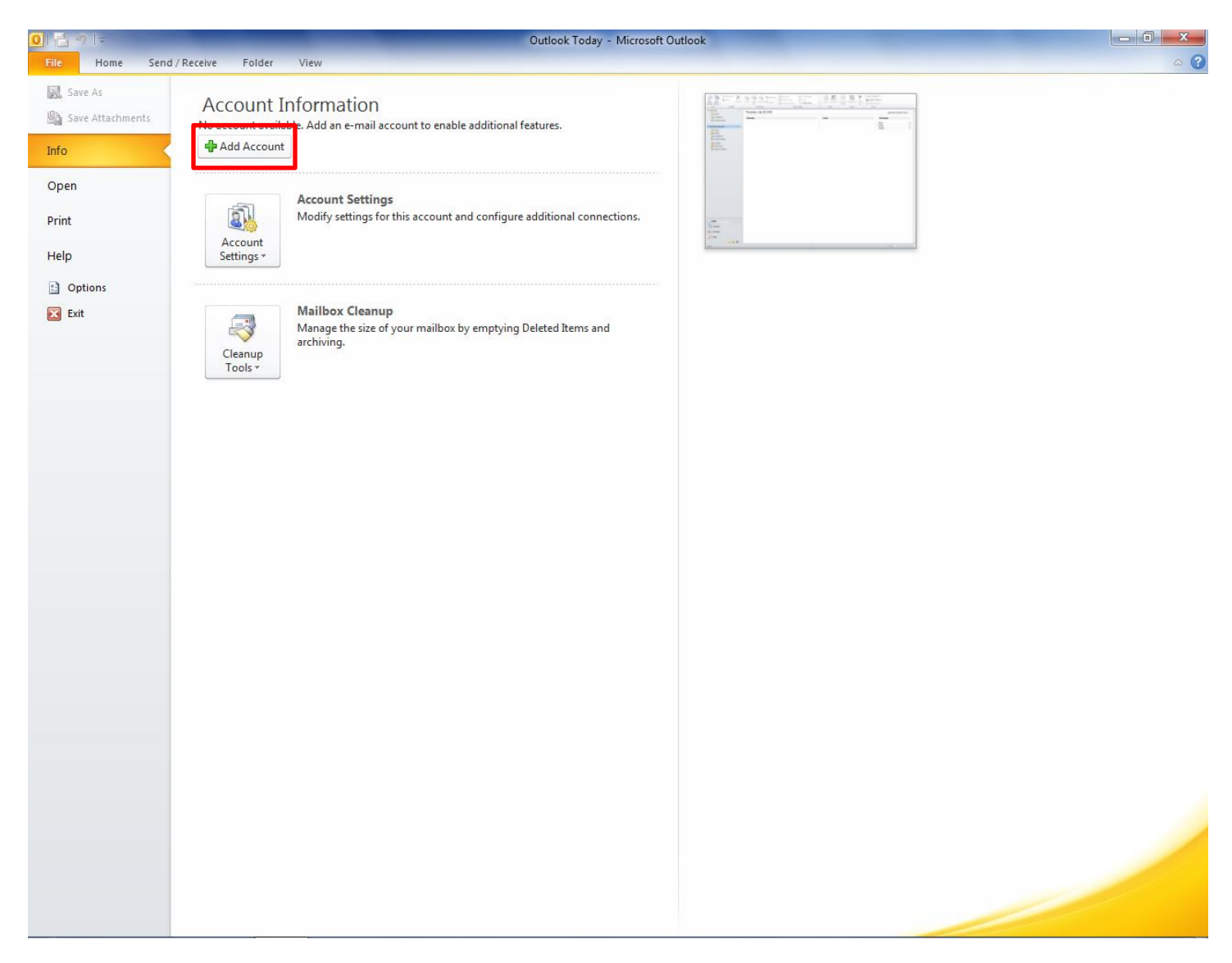

4. Select Manually configure server settings or additional server types then click Next.

| Auto Account Setup<br>Connect to other s          | erver types.                                      |                        | ÷ |
|---------------------------------------------------|---------------------------------------------------|------------------------|---|
| ) E-mail <u>A</u> ccount                          |                                                   |                        |   |
| Your Name:                                        |                                                   |                        |   |
|                                                   | Example: Ellen Adams                              |                        |   |
| E-mail Address:                                   |                                                   |                        |   |
|                                                   | Example: ellen@contoso.com                        |                        |   |
| Password:                                         |                                                   |                        |   |
| Retype Password;                                  |                                                   |                        |   |
|                                                   | Type the password your Internet service p         | rovider has given you, |   |
| ) Te <u>x</u> t Messaging (9<br>Manually configur | 5MS)<br>e server settings or additional server ty | /pes                   |   |
|                                                   |                                                   |                        |   |

5. Select Internet E-mail then click Next.

| Add New Account                                                                  | -                    |        | ×      |
|----------------------------------------------------------------------------------|----------------------|--------|--------|
| Choose Service                                                                   |                      |        | N.     |
| Internet E-mail Connect to POP or IMAP server to send and receive e-mail message | s.                   |        |        |
| Microsoft Exchange or compatible service                                         |                      |        |        |
| Connect and access e-mail messages, calendar, contacts, faxes and                | d voice mail message | s.     |        |
| Text Messaging (SMS)                                                             |                      |        |        |
| Connect to a mobile messaging service.                                           |                      |        |        |
| © <u>O</u> ther                                                                  |                      |        |        |
| Connect to a server type shown below.                                            | _                    |        |        |
| Fax Mail Transport                                                               |                      |        |        |
|                                                                                  |                      |        |        |
|                                                                                  |                      |        |        |
|                                                                                  |                      |        |        |
|                                                                                  |                      |        |        |
|                                                                                  |                      |        |        |
|                                                                                  | < <u>B</u> ack       | Next > | Cancel |

#### 6. Under User Information section:

- a. Enter your name (as you want it to appear on your outbound email messages) in the Your Name field.
- b. Enter your full email address in the E-mail Address field and your email password in the Password field –

#### 7. Under Server Information:

- a. Select IMAP in the **Account Type** drop down menu.
- b. Enter securemail.dewebworks.com in the **Incoming Mail Server** field pay close attention to spelling as a mistake can cause it not to validate.
- c. Enter securemail.dewebworks.com in the **Outgoing Mail Server** field pay close attention to spelling as a mistake can cause it not to validate.

#### 8. Under Logon Information:

- a. Enter your full email address in the **Username** field pay close attention to spelling as a mistake can cause it not to validate.
- b. Enter your email password in the Password field pay close attention to spelling as a mistake can cause it not to validate.

#### 9. Click More Settings.

| Add New Account                                       | -                                 |                                                      |
|-------------------------------------------------------|-----------------------------------|------------------------------------------------------|
| Internet E-mail Settings<br>Each of these settings ar | e required to get your e-mail acc | count working.                                       |
| User Information                                      |                                   | Test Account Settings                                |
| Your Name:                                            | user                              | After filling out the information on this screen, we |
| E-mail Address:                                       | user@domain.com                   | below. (Requires network connection)                 |
| Server Information                                    |                                   | Test Associate Contract                              |
| Account Type:                                         | IMAP 💌                            | Lest Account Settings                                |
| Incoming mail server:                                 | securemail.dewebworks.com         | Test Account Settings by clicking the Next button    |
| Outgoing mail server (SMTP):                          | securemail.dewebworks.com         |                                                      |
| Logon Information                                     |                                   |                                                      |
| <u>U</u> ser Name:                                    | user@domain.com                   |                                                      |
| Password:                                             | ******                            |                                                      |
|                                                       | emember password                  |                                                      |
| Reguire logon using Secure                            | Password Authentication (SPA)     | More Settings                                        |
|                                                       |                                   | < <u>B</u> ack Next > Cancel                         |

10. Select the **Outgoing Server** tab. Check the **My outgoing server requires authentication** box. Ensure that **Use same settings as my incoming mail server** is selected.

| Internet E-mail Settings |                                                                                              |  |  |  |  |
|--------------------------|----------------------------------------------------------------------------------------------|--|--|--|--|
| General                  | Outgoing Server Connection Advanced                                                          |  |  |  |  |
| My o<br>O L              | Itgoing server (SMTP) requires authentication<br>se same settings as my incoming mail server |  |  |  |  |
| 0                        | og on using                                                                                  |  |  |  |  |
|                          | lser <u>N</u> ame:                                                                           |  |  |  |  |
| ļ                        | assword:                                                                                     |  |  |  |  |
|                          | ✓ <u>R</u> emember password                                                                  |  |  |  |  |
|                          | Reguire Secure Password Authentication (SPA)                                                 |  |  |  |  |
| 01                       | og on to incoming mail server before sending mail                                            |  |  |  |  |
|                          |                                                                                              |  |  |  |  |
|                          |                                                                                              |  |  |  |  |
|                          |                                                                                              |  |  |  |  |
|                          |                                                                                              |  |  |  |  |
|                          |                                                                                              |  |  |  |  |
|                          |                                                                                              |  |  |  |  |
|                          |                                                                                              |  |  |  |  |
|                          | OK                                                                                           |  |  |  |  |

#### 11. Select the **Advanced** tab.

- a. Enter 993 in the Incoming server (IMAP) field
- b. Select SSL in the Use the follow type of encrypted connection drop down menu
- c. Enter 465 in the **Outgoing server (SMTP)** Field.
- d. Select SSL in the Use the follow type of encrypted connection drop down menu
- e. Ensure the Leave a copy of messages on the server box is checked
- f. Press OK then press Next.

| Add New Account                                                                   | Internet E-mail Settings                                                                                                |                                                                                          | ×                         |                                                                 |
|-----------------------------------------------------------------------------------|----------------------------------------------------------------------------------------------------|------------------------------------------------------------------------------------------|---------------------------|-----------------------------------------------------------------|
| Internet E-ma<br>Each of thes                                                     | General<br>Outgoing Server                                                                                              | Sent Items<br>Connection                                                                 | Deleted Items<br>Advanced |                                                                 |
| User Information<br>Your Name:<br>E-mail Address:<br>Server Informa               | Server Port Numbers<br>Incoming server (IMAP)<br>Use the following ty<br>Outgoing server (SMTP)<br>Use the following ty | ): 993 Use Defau<br>ype of encrypted connection<br>): 465<br>ype of encrypted connection | n: SSL vn: SSL v          | n on this screen, we<br>punt by clicking the button<br>nection) |
| <u>A</u> ccount Type:<br><u>I</u> ncoming mail serv<br><u>O</u> utgoing mail serv | Server <u>T</u> imeouts<br>Short<br>Folders                                                                             | Long 1 minute                                                                            |                           | by clicking the Next button                                     |
| Logon Informat<br><u>U</u> ser Name:<br><u>P</u> assword:                         | Root <u>f</u> older path:                                                                                               |                                                                                          |                           |                                                                 |
| <b>⊽</b> Re <u>q</u> uire logon                                                   |                                                                                                    |                                                                                          | K Cancel                  | More Settings<br><u>N</u> ext > Cancel                          |

# How to setup an email account in Outlook 2010 12. When outlook has finished testing your settings, click Close.

| est Account Settings                                 |                          |       |
|------------------------------------------------------|--------------------------|-------|
| Congratulations! All tests completed successfully. ( | Click Close to continue. | Stop  |
|                                                      |                          | Close |
| Tasks Errors                                         |                          |       |
| Tasks                                                | Status                   |       |
| ✓ Log onto incoming mail server (IMAP)               | Completed                |       |
| ✓ Send test e-mail message                           | Completed                |       |
|                                                      |                          |       |
|                                                      |                          |       |

13. You're all set! Click **Finish** to complete your email setup.

| Add New Account |                                                                                                    |
|-----------------|----------------------------------------------------------------------------------------------------|
|                 | <b>Congratulations!</b><br>You have successfully entered all the information required to setup your account.<br>To close the wizard, click Finish. |
|                 | Add another account                                                                                                    |
|                 | < <u>B</u> ack Finish                                                                                                    |